## Belépés az UAT környezetbe

Az Új IP rendszer UAT környezete az alábbi linkről indítható: https://ipnew.test.fgsz.hu/Fgsz.Ip.Web.UAT/#main

A link megnyitása után sts.test.rbp.eu fiókot kell kiválasztani.

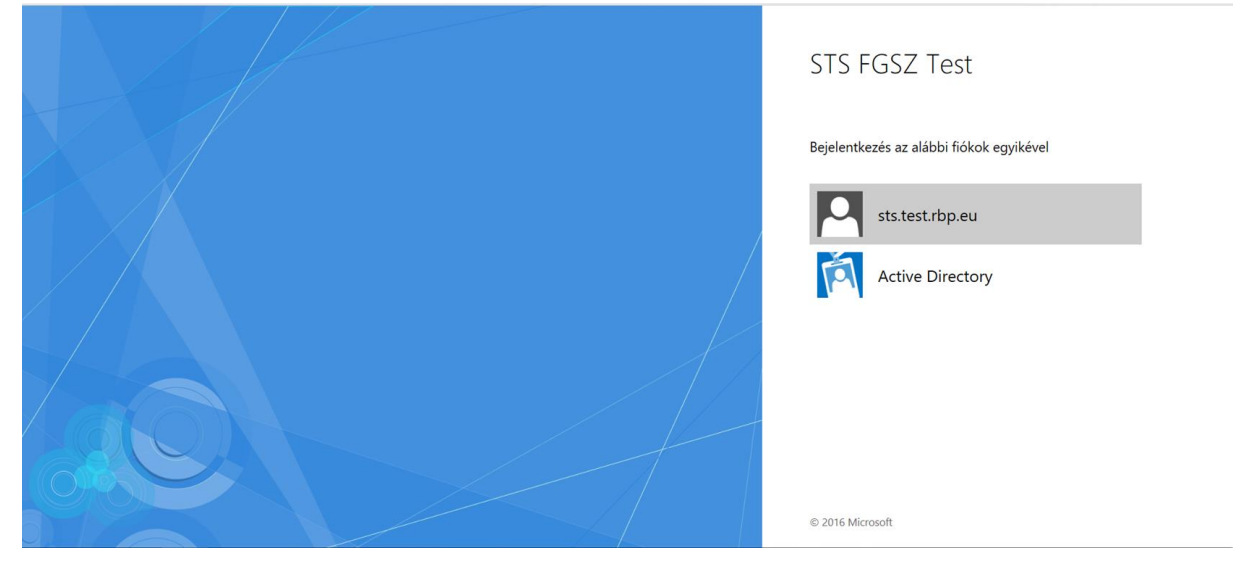

A megjelenő tanúsítványok közül azt a tanúsítványt kell kiválasztani, ami korábban megküldésre került az FGSZ számára az <u>rbp@fgsz.hu</u> e-mail címre, .cert formátumban. Az tanúsítvány kiválasztása és az "ok" megnyomása után léphetünk be a rendszerbe.

| ← → × 🗴 Biztonságos   https://sts.test.rbp.eu/adfs/ls/?wa=wsignin1.08 | wtrealm=http%3a%2f%2fsts.te                                      | st.fgsz.hu%2fadfs%2fse     | rvices%2ftrust&wctx=95bb50c | 2-657a-47a2-8f03-dcfeb818d5b08kwct=2018-07-09105%3a37%3a35Z 🖈 🚦                                                                                        |
|-----------------------------------------------------------------------|------------------------------------------------------------------|----------------------------|-----------------------------|----------------------------------------------------------------------------------------------------|
| NewIP_teszt NewR8P_teszt P IP Data publikációk TSO Publikációk        | Tanúsítvány kiválasztása<br>Válasszon tanúsítványt a sts.test.rb | p.eu:49443 hitelesítéséhez | 2                           | k alkalmazi 🗋 httpeur-lex.europa 👒 Regional Booking Pl 🧼 »                                                                                             |
|                                                                       | Tulajdonos                                                       | Kiállító                   | Sorozatszám                 | STS NewIP Test                                                                                                    |
|                                                                       | Teszt Elek                                                       | Certificate Authority      | 0268                        |                                                                                                    |
|                                                                       | e.teszt@fgsz.hu                                                  | Communications Se.         | 38A7F0E975CA9BDC4D24        |                                                                                                    |
|                                                                       |                                                                  |                            |                             | Válasszon egy tanúsítványt, amelyet a hitelesítéshez<br>szeretne használni. Ha megszakítja a műveletet, zárja<br>be a böngészőt, és próbálja meg újra. |
|                                                                       | Tanúsítvány adatal                                               |                            | OK Mégse                    |                                                                                                    |
|                                                                       |                                                                  |                            |                             | © 2016 Microsoft                                                                                                    |
| A kérelem feldolgozása folyamatban van                                |                                                                  |                            |                             |                                                                                                    |

## Rendszerhasználó/NNO adminisztrátor szerepkör

1. Törzsadatok > Partnerek

A listában a partner kód linkre kattintva tekinthetjük meg saját partner adatainkat.

|                                                                                                    | Kezdő oldal Partnerek X                                                                                                    |                                                | 2018.07.09<br>14:29:59 (C | ET) Magyar - 1.18.2        | Z UAT Tom Nomi<br>707.401 (NoName                                           | inator 🚽          |
|----------------------------------------------------------------------------------------------------|----------------------------------------------------------------------------------------------------|------------------------------------------------|---------------------------|----------------------------|-----------------------------------------------------------------------------|-------------------|
| C         Control         Control         Topo         Epermalyada nodaji         EECEK tag         Balanta           2018 07 02         Hanyadi Colodi 24         Kankati         King tag         X         Alive                                                                                                    |                                                                                                    |                                                |                           |                            |                                                                             |                   |
| Envirynessig v         Envirynessig v                                                                                                    | Nincs elérhető művelet                                                                                                    |                                                |                           | 🦻 Életi                    | történet 🛞 Beállítá                                                         | ások 🔻            |
| 2018 07 62         HangysElCKkot124         Saaklade         Norreg lang         X         Addr           >>>         C         0.0000 million         Socialization         Socialization         Sociali                                                                                                    | Kód 🕇 Név Érvényesség k                                                                                                    | Érvényesség v EIC kód                          | Tīpus                     | Egyensülyozás módja        | CEEGEX tag                                                                  | Státusz           |
| 2018.07.02         HamyodECKed124         Skalittads         Killing lag         X         Adv           ))         C         Oddaarwint         255.00                                                                                                    |                                                                                                    |                                                |                           |                            | v                                                                           |                   |
| >> C Oddervient 26.th -       Stock 1-1 [Osz 1         >> C Oddervient 26.th -       Stock 1-1 [Osz 1         >> C Oddervient Platform       Stock 2(CET) = Magger - P S2 UAT to The Monitodir - Informatike Platform         >> C Oddervient Platform       Stock 2(CET) = Magger - P S2 UAT to The Monitodir - Informatike Platform         >> C Oddervient Platform       Stock 2(CET) = Magger - P S2 UAT to The Monitodir - Informatike Platform         >> C Oddervient Platform       Stock 2(CET) = Magger - P S2 UAT to The Monitodir - Informatike Platform         >> C Oddervient Platform       Stock 2(CET) = Magger - P S2 UAT to The Monitodir - Informatike Platform         >> C Oddervient Platform       Stock 2(CET) = Magger - P S2 UAT to The Monitodir - Informatike Platform         >> C Oddervient Platform       Stock 2(CET) = Magger - P S2 UAT to The Monitodir - Informatike Platform         >> C Oddervient Platform       Stock 2 UA to The Monitodir - Informatike Platform         >> E mail C Expended Research Researche Weet Bid S4 Store Researche Weet Bid S4 Store Researc | NoName Ltd. 2018.07.02.                                                                                                    | Hianyzo                                        | EICKod124 Szállíttató     | Klíring tag                | ×                                                                           | Aktív             |
| L 2018.07.09.<br>14:264.24 (CET) Magyar FGS2 UAT<br>11.18.707.401 Tom Nominator<br>(Nohmen Ltd.)                                                                                                    | <ul> <li>《 ( Oldal: 1 Ossz. 1 ) )) C Oldalanként: 25 db マ</li> </ul>                                                                                                    |                                                |                           |                            | Sorok: 1 - 1                                                                | •<br>  Ossz: 1    |
| Aktiv                                                                                                    | Main         Noname Ltd.         Noname Ltd. |                                                | 2018.07.09<br>14:26:42 (0 |                            | Z UAT Tom Nom<br>(NoName)<br>(Tom Nom)<br>(NoName)<br>(Tom Nom)<br>(NoName) | inator<br>Ltd.) * |
| 1.     EIC kdc     FilmsyzeEICKod124     Êrvényesség kezdete:     2018.07.02       1.     Egyensűjozás típusa:     Kiring tag     Érvényesség vége:     I       2 × Shipper admin ×      Ersenid tzenetet kér zml csatolmárnyat:     AS4 üzenetet kér.       2 x Shipper admin ×      Keretszerződés verzőké Verzőkés     P Data engedélyezett jelek       2 x Érvényesség vége     SAP verö kód     SAP szerződés szám     Cégjlegyzékszám     Cégblróság     Email     Adószám       1111111     1111111     1111111     1111111     1111111     1111111                                                                                                    | #NoName Ltd Szállíttató - Aktív                                                                                                    |                                                |                           |                            |                                                                             |                   |
| 1.       Egyens/újvozás típusa:       Kling tag       Érvényesség vége:         2 × Shipper admin ×        AS4 ázenetet kér.       AS4 ázenetet kér.         tartók       Felhasználók       Meghatalmazások       Keretszerződés verzők       P Data engedélyezett jelek         det †       Érvényesség vége       SAP vevő kód       SAP szerződés szám       Céglegyzékszám       Cégbíróság       Email       Adószám         1111111       1111111       1111111       1111111       1111111       1111111                                                                                                    | Partner név: NoName Ltd. EIC ko                                                                                                    | ód: HianyzoEl                                  | CKod124 Érvéi             | nyesség kezdete: 2018.07.0 | )2                                                                          |                   |
| * X Shipper admin X       Email üzenolet kér xml csatolmánnyat       AS4 üzenolet kér.         tartók       Felhasználók       Meghatalmazások       Keretszerződés verzők       IP Data engedélyezett jelek         dete *       Érvényesség vége       SAP verő kód       SAP szerződés szám       Cégbiróság       Email       Adószám         111111       111111       111111       111111       111111       111111                                                                                                    | Partner kód: NoName Ltd. Egyer                                                                                                    | súlyozás típusa: Klíring tag                   | Érvéi                     | nyesség vége:              |                                                                             |                   |
| Email izgeneter ker zmi izgeneter ker zmi cisatormannyar.     AS4 üzeneter ker:       tartók     Meghatalmazások     Keretszerződés verzők     P Data engedélyezett jelek       dete †     Érvényesség vége     SAP verő kód     SAP szerződés szám     Cégbiróság     Email     Adószám       111111     111111     111111     111111     1111111     1111111     1111111                                                                                                    | Engedélyezett szerepkörök: Shipper - IP × Shipper admin ×                                                                                                    | Commented following and the state of the state |                           | Connected Infer            |                                                                             |                   |
| Landok         Kertiszerződés verzők         lif bala engedelyezeti jelek           dete 1         Érvényesség vége         SAP verő kód         SAP szerződés szám         Cégbiróság         Email         Adószám           111111         111111         111111         111111         111111         111111                                                                                                    |                                                                                                    | uzenetet Ker xml csatolmannyal:                | AS4                       | uzenetet Ker:              |                                                                             |                   |
| Literiyossey teye or vertaad an sanades sam Cegeryaasam Cegoriossy Email Adosam<br>1111111 1111111 1111111 1111111 1111111                                                                                                    |                                                                                                    |                                                |                           |                            |                                                                             | _                 |
|                                                                                                    | Email uzenevet ker kisk csanomännya: Email<br>Idösoros adatok Cimek Kapcsolattartök Felhasználók Meghatalmazások Keretszerző<br>Nu Endemaszán kardete t                                                                                                    | idés verziók IP Data engedét                   | vezett jelek              | víróság Emeli              | A.4                                                                         | Óstám             |
|                                                                                                    |                                                                                                    |                                                |                           |                            |                                                                             | 1                 |

2. Törzsadatok > Felhasználók > Új felhasználó saját szervezethez

Itt rögzíthetünk új felhasználót saját szervezethez. Tanúsítványhoz lehet feltölteni a .cer fájlt. Az új felhasználóhoz itt lehet megadni különböző szerepköröket.

Miután egy felhasználó rögzítése megtörtént, kérjük, hogy erről értesítsék az FGSZ-t az <u>rbp@fgsz.hu</u> email címen, annak érdekében, hogy a szükséges beállításokat elvégezhessük. Erre csak az UAT időszak alatt van szükség.

| Felhasználó szerkes: | ztése - Chris Trader                           |                       |                   |                | Ø 6                                           |
|----------------------|------------------------------------------------|-----------------------|-------------------|----------------|-----------------------------------------------|
| Felhasználó alapad   | Jatai                                          |                       |                   |                | Partner hozzárendelések, szerepkörök          |
| Teljes név:*         | Chris Trader                                   | Felhasználó típus:    | Külső felhasználó |                | 🔕 Új szerepkör 🛛 💥 Törlés                     |
| Nyelv:*              | Magyar ~                                       | Státusz:              | Aktív             |                | <ul> <li>NoName Ltd. (Szállíttató)</li> </ul> |
| Telefonszám:         | +36201115411                                   | Érvényesség kezdete:* | 2018.07.02        | 111            | Shipper - IP                                  |
| E-mail:              | christrader@noname.hu                          | Érvényesség vége:     |                   | 111            |                                               |
|                      |                                                | Tanúsítvány (.cer):   | C:\fakepath\CER_0 | 1.cer Tallózás |                                               |
| Értecítési beállítás | ak                                             |                       |                   |                |                                               |
| Értesítés típus      |                                                |                       |                   | Feliratkozva?  |                                               |
| INT00011 Tranzakció  | ós értesítés                                   |                       |                   | ×              |                                               |
| [NZ0001] Várható m   | egszakítás - NOMRESAND                         |                       |                   | ×              |                                               |
| [NZ0002] Tényleges   | s megszakítás                                  |                       |                   | ~              |                                               |
| [NZ0004] Nominálás   | s visszaigazolás - NOMRES07G                   |                       |                   |                |                                               |
| [NZ0009] Nominálás   | s zárás                                        |                       |                   | ×              |                                               |
| [NZ0010] Nominálás   | s visszaigazolás - NOMRES08G                   |                       |                   | ×              |                                               |
| [NZ0014] ÉRTESÍTÉ    | ÉS FDAUIOLI alkalmazásáról                     |                       |                   | $\checkmark$   |                                               |
| [CA0001] Hamarosa    | an lejáró pénzügyi biztosítékra figyelmeztetés |                       |                   | $\checkmark$   |                                               |
| [CA0002] Alacsony f  | fedezet miatti figyelmeztetés                  |                       |                   |                |                                               |
| [CA0003] Negatív fe  | edezet miatti figyelmeztetés                   |                       |                   |                |                                               |
| [TP0001] KELER éri   | tesítés                                        |                       |                   | $\checkmark$   |                                               |
|                      |                                                |                       |                   |                |                                               |
|                      |                                                |                       |                   |                |                                               |
|                      |                                                |                       |                   |                |                                               |
|                      |                                                |                       |                   |                | Mentés Si Mégsem                              |

3. Törzsadatok > Felhasználók > Felhasználó adatlapja link

Itt tekinthetjük meg és szerkeszthetjük a saját partnerünkhöz tartozó felhasználók adatlapját.

| <b>()</b>       | Törzsadatok 🔻           |                                  |                      |                   |               |   | 2018.07<br>14:56:42                           | .09.<br>2 (CET) Magyar - | GSZ UAT<br>1.18.707.401 | Tom Nominator<br>(NoName Ltd.) |
|-----------------|-------------------------|----------------------------------|----------------------|-------------------|---------------|---|-----------------------------------------------|--------------------------|-------------------------|--------------------------------|
| Kezdō oldal     | Felhasználók            | Chris Trader felhasználó adatlaj | • ×                  |                   |               |   |                                               |                          |                         |                                |
| Z Szerkeszté:   | S                       |                                  |                      |                   |               |   |                                               |                          |                         | 🤨 Élettörténet                 |
| Chris Trac      | der                     |                                  |                      |                   |               |   |                                               | ĸ                        | ülső felhasz            | ználó (Aktív)                  |
| Felhasználó al  | lapadatai               |                                  |                      |                   |               |   | Partner hozzárendelések, s                    | zerepkörök               |                         |                                |
| Teljes név:     | Chris Tr                | ader                             | Felhasználó típus:   | Külső felhasználo | 5             |   | Felhasználó szerepkörei                       | Felhasználó elemi jogai  |                         |                                |
| Loginnév:       | christra                | der                              | Státusz:             | Aktív             |               |   | <ul> <li>NoName Ltd. (Szállíttató)</li> </ul> |                          |                         |                                |
| Nyelv:          | Magyar                  |                                  | Érvényesség kezdete: | 2018.07.02.       |               |   | Shipper - IP                                  |                          |                         |                                |
| Telefonszám:    | +36201                  | 115411                           | Érvényesség vége:    |                   |               |   |                                               |                          |                         |                                |
| E-mail:         | christra                | der@noname.hu                    |                      |                   |               |   |                                               |                          |                         |                                |
|                 |                         |                                  |                      |                   |               |   |                                               |                          |                         |                                |
|                 |                         |                                  |                      |                   |               |   |                                               |                          |                         |                                |
|                 |                         |                                  |                      |                   |               |   |                                               |                          |                         |                                |
|                 |                         |                                  |                      |                   |               |   |                                               |                          |                         |                                |
| Értesítési beál | llítások                |                                  |                      |                   |               |   |                                               |                          |                         |                                |
| Értesítés típus | 5                       |                                  |                      |                   | Feliratkozva? |   |                                               |                          |                         |                                |
| [NT0001] Tranz  | zakciós értesítés       |                                  |                      |                   | ~             | ^ |                                               |                          |                         |                                |
| [NZ0001] Várha  | ató megszakítás - N     | DMRESAND                         |                      |                   | ~             |   |                                               |                          |                         |                                |
| [NZ0002] Tényi  | leges megszakítás       |                                  |                      |                   | ~             |   |                                               |                          |                         |                                |
| [NZ0004] Nomi   | inálás visszaigazolás   | - NOMRES07G                      |                      |                   | ~             |   |                                               |                          |                         |                                |
| [NZ0009] Nomi   | inálás zárás            | NONDECORO                        |                      |                   | ~             |   |                                               |                          |                         |                                |
| [NZ0010] NOMI   | FRITÉS EDALIIOLA        | - NOMRESU0G                      |                      |                   | ~             |   |                                               |                          |                         |                                |
| [CA0001] Hama   | arosan leiáró pénzük    | w biztosítékra fiqvelmeztetés    |                      |                   | · ·           |   |                                               |                          |                         |                                |
| [CA0002] Alacs  | sony fedezet miatti fi  | gyelmeztetés                     |                      |                   | 1             |   |                                               |                          |                         |                                |
| [CA0003] Nega   | atív fedezet miatti fig | velmeztetés                      |                      |                   | 1             |   |                                               |                          |                         |                                |
| [TP0001] KELE   | R értesítés             |                                  |                      |                   | 1             | * |                                               |                          |                         |                                |

## Egyéb rendszerhasználó/NNO szerepkör

1. Törzsadatok > Partnerek > Partner link

A listában a partner kód linkre kattintva tekinthetjük meg saját partner adatainkat.

|                           | and the second second               |                                                    |                 |                               |                 |                           |               |            |                                 |                 |                               |                |                          |                               |
|---------------------------|-------------------------------------|----------------------------------------------------|-----------------|-------------------------------|-----------------|---------------------------|---------------|------------|---------------------------------|-----------------|-------------------------------|----------------|--------------------------|-------------------------------|
| GOG                       | ps://siofipuat02.fgsz.intra.dom     | r/Fgsz.Ip.Web.UAT/#wo                              | vrkspace        | the state of the state of the | 1000            |                           |               | 👻 😺 Ta     | núsítványhiba 🛈                 | Keresés         |                               |                | Q                        |                               |
| C Informatikai Plat       | tform ×                             | -                                                  | _               |                               |                 |                           | _             |            |                                 |                 |                               |                |                          | _                             |
| Eájl Szerkesztés          | Nézet Kedvencek Eszközök            | k Súgó                                             |                 |                               |                 |                           |               |            |                                 |                 |                               |                |                          |                               |
| 1. Torzsad                | datok 👻                             | formatic Platfor                                   | m               |                               |                 |                           |               |            |                                 |                 | 2018.07.09.<br>14:33:05 (CET) | Magyar -       | FGSZ UAT<br>1.18.707.401 | Chris Trader<br>(NoName Ltd.) |
| Kezdő oldal Parts         | nerek                               |                                                    |                 |                               |                 |                           |               |            |                                 |                 |                               |                |                          |                               |
| Nincs elérhető művelet    |                                     |                                                    |                 |                               |                 |                           |               |            |                                 |                 |                               |                |                          | Beállítások *                 |
| Kód †                     | Név                                 | Ervényesség k                                      | Ervényesség v   | EIC kód                       | Tipus           | Egyensú                   | ilyozás módja | CEEGEX tag | Státusz                         | SAP vevő kód    | Adószár                       | n              | Cégjegyzék szám          | Számlavezető                  |
|                           |                                     |                                                    |                 |                               |                 |                           |               |            | *                               |                 |                               |                |                          |                               |
| NoName Ltd.               | NoName Ltd.                         | 2018.07.02.                                        |                 | HianyzoElCKod124              | Szállíttató     | Klining ta                | 9             | ×          | Aktiv                           | 1111111         | 1111111                       |                | 1111111                  |                               |
| Fáji Szerkesztés N        | Vézet Kedvencek Eszközök<br>latok * | : Súgó<br>formatic Platfor<br>met.td. <sup>×</sup> | m               |                               |                 |                           |               |            |                                 |                 | 2018.07.09.<br>14:28:48 (CET) | Magyar 🕇       | FGSZ UAT<br>1.18.707.401 | Chris Trader<br>(NoName Ltd.) |
| Nincs elérhető művelet    |                                     |                                                    |                 |                               |                 |                           |               |            |                                 |                 |                               |                |                          | Elettörténet                  |
| #NoName Ltd.              | - Szállíttató - Aktív               |                                                    |                 |                               |                 |                           |               |            |                                 |                 |                               |                |                          |                               |
| Partner név:              | NoName Ltd.                         |                                                    |                 |                               | EIC kód:        | EIC kód: HianyzoEICKod124 |               |            | Érvényesség kezdete: 2018.07.02 |                 |                               |                |                          |                               |
| Partner kód:              | NoName Ltd.                         |                                                    |                 |                               | Egyensú         | lyozás típusa:            | Kliring tag   |            |                                 | Érvényesség vé  | ge:                           |                |                          |                               |
| Engedélyezett szerepkör   | rok: Shipper - IP × Shipp           | peradmin ×                                         |                 |                               |                 |                           |               |            |                                 |                 |                               |                |                          |                               |
| Email üzenetet kér xlsx c | csatolmánnyal:                      |                                                    |                 |                               | Email üze       | enetet kér xml csatolm    | tánnyat: 🗌    |            |                                 | AS4 üzenetet ké | e 🗌                           |                |                          |                               |
| Idősoros adatok           | Címek Kapcsolattartók               | Felhasználók Megha                                 | talmazások Kere | etszerződés verziók IF        | Data engedélyez | rett jelek                |               |            |                                 |                 |                               |                |                          |                               |
| Név                       | Érvényesség kezdete †               | Ervényesség vége                                   | SAP vevő kód    | SAP szerz                     | ődés szám       | Cégjegyzékszám            | Cégbin        | óság       | Email                           | Adószám         | Szá                           | mlavezető bank | Bankszámla sz            | ám IBAN                       |
| NoName Ltd.               | 2018.07.02.                         |                                                    | 1111111         | 111111                        |                 | 1111111                   |               |            |                                 | 1111111         |                               |                |                          |                               |
|                           |                                     |                                                    |                 |                               |                 |                           |               |            |                                 |                 |                               |                |                          |                               |
| <                         |                                     |                                                    |                 |                               |                 |                           |               |            |                                 |                 |                               |                |                          | >                             |
| <pre>《《 《 Oldal:</pre>    | 1 Össz: 1 > >> (                    | C <sup>I</sup> Oldalanként: 25 db                  |                 |                               |                 |                           |               |            |                                 |                 |                               |                | 5                        | iorok: 1 - 1   Össz: 1        |

2. Jobb felső felhasználó lenyíló menü > Saját jogosultság

Itt tekinthetjük meg saját felhasználói adatainkat. Saját beállításaim alatt szerkeszthetjük a saját adatainkat.

| () fastant                                      | an Partie a 1000                                              |                      |                   |               |                                               |                      |                               |                                | _ 0 _ X                       |
|-------------------------------------------------|---------------------------------------------------------------|----------------------|-------------------|---------------|-----------------------------------------------|----------------------|-------------------------------|--------------------------------|-------------------------------|
| (🔶 🕣 http                                       | s://siofipuat02.fgsz.intra.dom/Fgsz.Ip.Web.UAT/#ownuser       |                      |                   |               | 🛛 😵 Tanúsítványhiba 🖒                         | Keresés              |                               | Q                              | 🔹 🏠 🛧 🔅                       |
| 🤗 Informatikai Platfe                           | orm ×                                                         |                      |                   | _             |                                               | _                    | _                             |                                |                               |
| Eájl Szerkesztés N                              | lézet Kedyencek Eszközök Súgó                                 |                      |                   |               |                                               |                      |                               |                                |                               |
| an I. Torzsada                                  | in restaliito Zrt.<br>atok The Platform   Informatic Platform |                      |                   |               |                                               |                      | 2018.07.09.<br>14:29:22 (CET) | BGSZ UAT - GSZ UAT 1.18.707.40 | Chris Trader<br>(NoName Ltd.) |
| Kezdő oldal Chris                               | Trader felhasználó adatlap                                    |                      |                   |               |                                               |                      |                               |                                | Saját jogosultság             |
| Saját beállításaim                              |                                                               |                      |                   |               |                                               |                      |                               | <u>A</u>                       | Elettörténet                  |
| Chris Trader                                    |                                                               |                      |                   |               |                                               |                      |                               | Külső felha                    | sználó (Aktív)                |
| Felhasználó alapadata                           | i -                                                           |                      |                   |               | Partner hozzárendelések, s                    | zerepkörök           |                               |                                |                               |
| Teljes név:                                     | Chris Trader                                                  | Felhasználó típus:   | Külső felhasználó |               | Felhasználó szerepkörei                       | Felhasználó elemi jo | gai                           |                                |                               |
| Loginnév:                                       | ajuhasz@fgsz.hu                                               | Státusz:             | Aktiv             |               | <ul> <li>NoName Ltd. (Szállíttató)</li> </ul> |                      |                               |                                |                               |
| Nyelv:                                          | Magyar                                                        | Érvényesség kezdete: | 2018.07.02        |               | Shipper - IP                                  |                      |                               |                                |                               |
| Telefonszám:                                    | +36201115411                                                  | Érvényesség vége:    |                   |               |                                               |                      |                               |                                |                               |
| E-mail:                                         | christrader@noname.hu                                         |                      |                   |               |                                               |                      |                               |                                |                               |
| Értesítési beállítások                          |                                                               |                      |                   |               |                                               |                      |                               |                                |                               |
| Ertesités tinus                                 |                                                               |                      |                   | Faliratkozya2 |                                               |                      |                               |                                |                               |
| INT00011 Tranzakciós ó                          | irtaníkán                                                     |                      |                   |               |                                               |                      |                               |                                |                               |
| [NZ0001] Várható megs                           | zakitis - NOMRESAND                                           |                      |                   | ×             |                                               |                      |                               |                                |                               |
| [NZ0002] Tényleges me                           | igszakítás                                                    |                      |                   | 1             |                                               |                      |                               |                                |                               |
| [NZ0004] Nominálás vis                          | szaigazolás - NOMRES07G                                       |                      |                   | ~             |                                               |                      |                               |                                |                               |
| [NZ0009] Nominálás zár                          | rás                                                           |                      |                   | ~             |                                               |                      |                               |                                |                               |
| [NZ0010] Nominálás vis                          | iszaigazolás - NOMRES08G                                      |                      |                   | ~             |                                               |                      |                               |                                |                               |
| [NZ0014] ERTESITES F                            | FDAUIOLI alkalmazásáról                                       |                      |                   | <i>✓</i>      |                                               |                      |                               |                                |                               |
| [CAUDU1] Hamarosan le<br>ICAU0021 Alacsony fede | sjaro penzugyi biztositekra tigyelmeztetes                    |                      |                   |               |                                               |                      |                               |                                |                               |
| [CA0003] Negativ fedez                          | ret miatti fiqvelmeztetës                                     |                      |                   | ~             |                                               |                      |                               |                                |                               |
| [TP0001] KELER értesít                          | tés                                                           |                      |                   | ~             |                                               |                      |                               |                                |                               |
| https://siofipuat02.fg                          | sz.intra.dom/Fgszlp.Web.UAT/#ownuser                          |                      |                   |               |                                               |                      |                               |                                |                               |